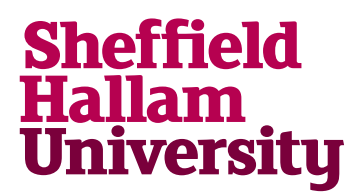

Student Download instructions for:

# TopSpin NMR analysis

#### Notes

#### Instructions

- 1. Go to: https://www.bruker.com/service/support-upgrades/software-downloads/nmr.html
- 2. Register for an account. Student receives an authentication email needed to activate account.
- 3. Once validated, log in to site and follow above link again. This time select link to the OS

## Software Downloads

If you are logged in, you can download the software below by clicking on the link:

- TopSpin for Windows, Linux and macOS TopSpin installation includes following
- 4. Follow download and installation instructions.
- 5. Then return to site, select free academia license. That will generate a code like this

### 2EC5M-9GHM2-64628-SGVZK-F4KUV

6. Start TopSpin application, choose the option "Activate this installation now" and follow the instructions.